# Modelo F69 Simplificado

# - GSE Declaraciones -

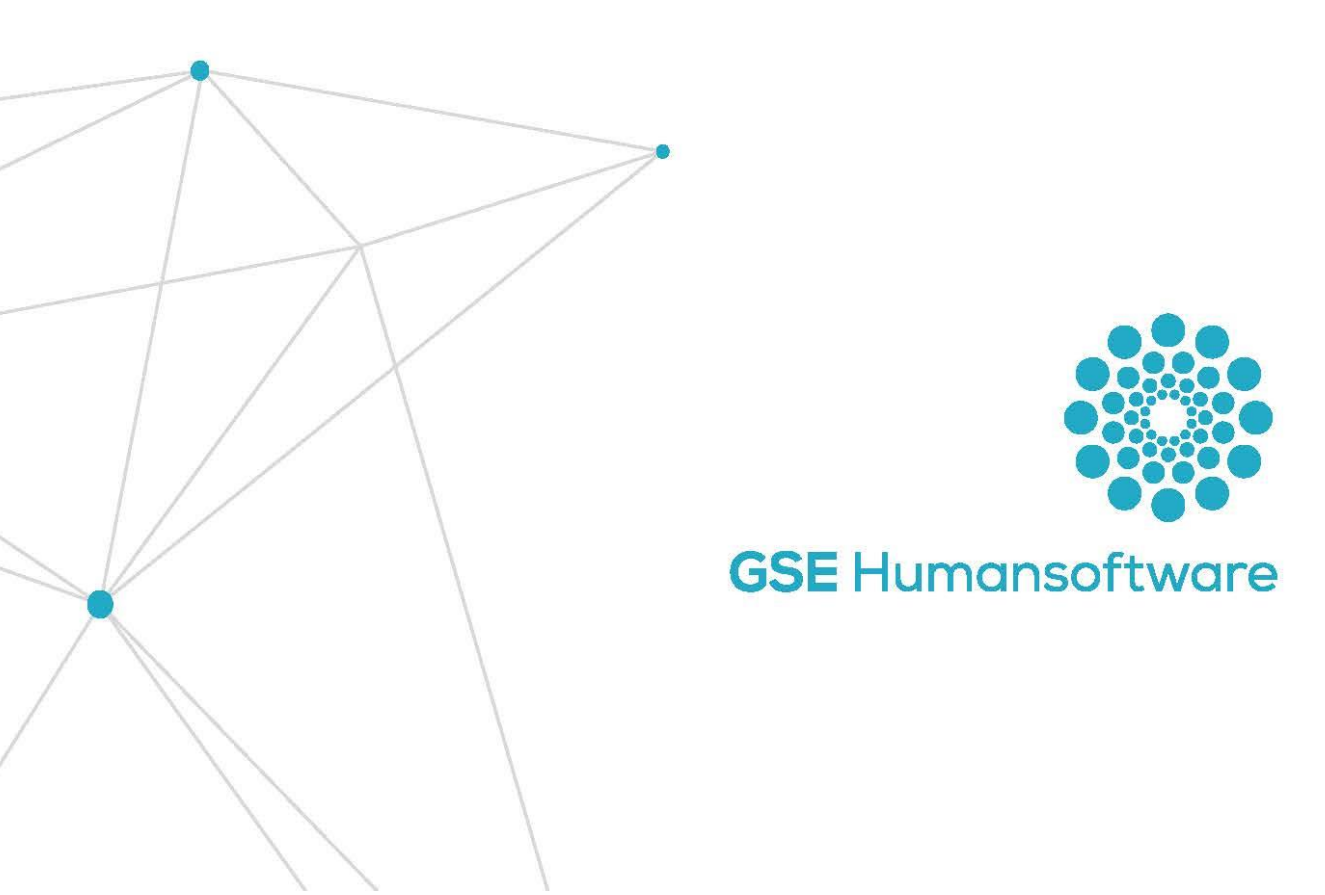

## Índice

| Camb           | ios en el mod. F69 – IVA Simplificado                                         | 2                 |
|----------------|-------------------------------------------------------------------------------|-------------------|
| 1.             | Actividades Agrícolas, Ganaderas y Forestales                                 |                   |
| 2.<br>Ganadero | Actividades en régimen simplificado EXCEPTO Actividades<br>as y Forestales    | s Agrícolas,<br>5 |
| 2.             | 1 Actividad de Temporada                                                      | 7                 |
| З.             | Casillas Comunes a cualquier Tipo de Actividad                                | 8                 |
| 4.             | Regularización 4ºTrimestre                                                    |                   |
| 4.             | 1 Actividades Agrícolas, Ganaderas y Forestales                               |                   |
| 4.<br>Agrícolo | 2 Actividades en régimen simplificado EXCEPTO /<br>as, Ganaderas y Forestales | Actividades<br>12 |
| Sopor          | te GSE                                                                        |                   |

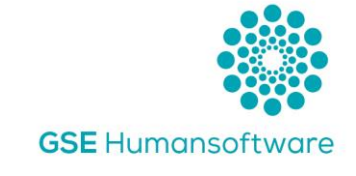

## Cambios en el mod. F69 – IVA Simplificado

Para ajustarnos la OF 24/2021 donde se regula el régimen simplificado de IVA, hemos cambiado los epígrafes y la manera de introducir los datos en la aplicación. Para ello veremos los dos ejemplos que existen actualmente.

- 1. Actividades Agrícolas, Ganaderas y Forestales.
- 2. Actividades en régimen simplificado EXCEPTO Agrícolas, Ganaderas y Forestales.

Hay que tener en cuenta que los datos de los epígrafes, hay que descargarlo desde la normativa estatal, puedes descargarla en el enlace siguiente: <u>https://www.boe.es/boe/dias/2020/12/04/pdfs/BOE-A-2020-15599.pdf</u>

La principal característica a partir de 2021 es que durante los tres primeros trimestres se realiza un pago a cuenta del impuesto, calculándose en función de la cuota devengada de cada tipo de actividad y es en el 4º Trimestre donde se regulariza y calcula la cuota del impuesto.

La ventana será la siguiente, donde podemos ver que tenemos dos pestañas para distinguir las actividades.:

REGIMEN GENERAL REGIMEN SIMPLIFICADO

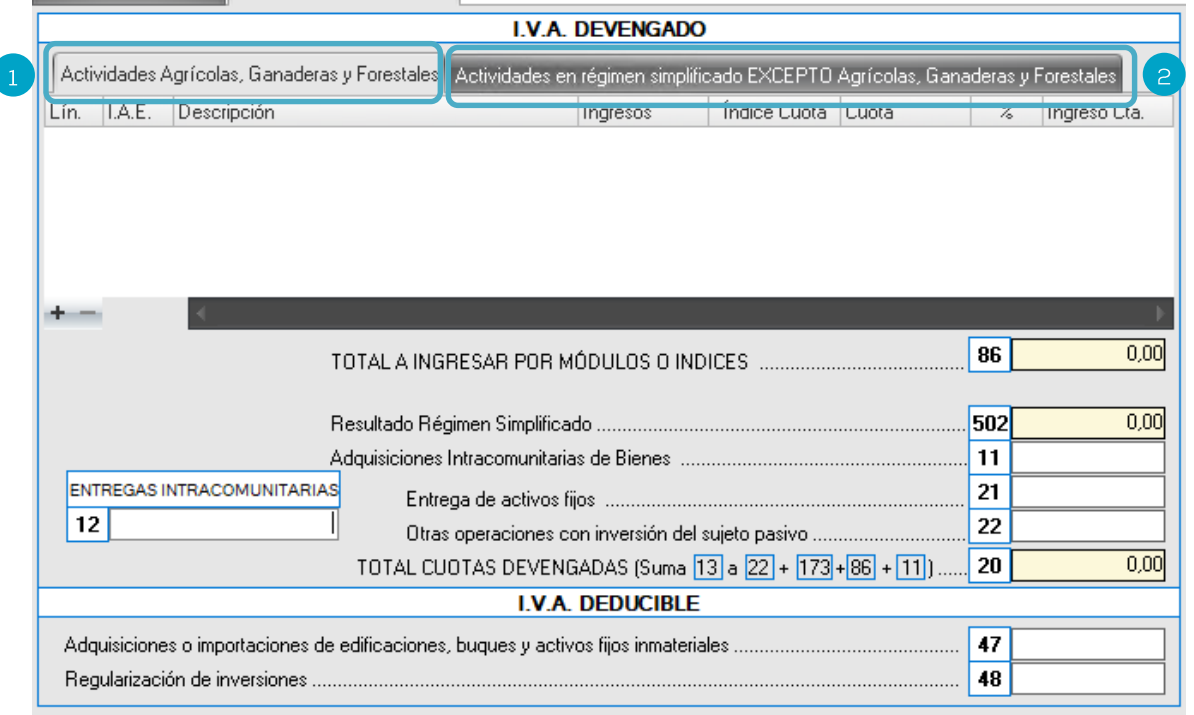

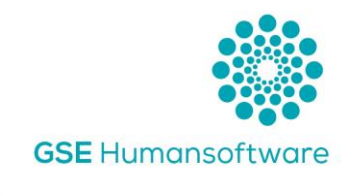

### 1. Actividades Agrícolas, Ganaderas y Forestales

Este apartado, se engloba en 17 de epígrafes de IAE. Dichos epígrafes, están actualizados a las cantidades reflejadas en las normas descritas anteriormente.

| 🍈 Manten | 🎲 Mantenimiento de Módulos de I.V.A. |                              |                               |  |  |  |  |
|----------|--------------------------------------|------------------------------|-------------------------------|--|--|--|--|
| Código   | 01                                   |                              |                               |  |  |  |  |
| Nombre   | GANADERÍA INTE                       | NSIVA PORCINO CARNE Y AVICUL | TURA CARNE                    |  |  |  |  |
| Índice   | 0,10000                              | % Pago a cuenta 12,00000     | Cuota mínima (4ºTrim) 0,00000 |  |  |  |  |

Los datos de índice, % pago a cuenta y cuota mínima (4º Trim). Son datos que se cogerán de manera automática al realizar el impuesto. Por lo que no se deben modificar.

Para ello, tendremos la pestaña "Actividades Agrícolas, Ganaderas y Forestales", activada y con el +, daremos de alta el primer epígrafe, donde nos mostrará la ventana siguiente:

| Lodigo de LA.E.       Image: Construction of the second micros del trimestre         Datos económicos del trimestre       Ingresos del Trimestre         Ingresos del Trimestre       Índice de Cuota         Cuota Devengada       Image: Cuota Devengada         Porcentaje Aplicable       Ingreso a Cuenta | Datos de la acti | vidad Agricola o Ganader | a         |  |
|----------------------------------------------------------------------------------------------------|------------------|--------------------------|-----------|--|
| Descripción         Datos económicos del trimestre         Ingresos del Trimestre         Índice de Cuota         Cuota Devengada         Porcentaje Aplicable         Ingreso a Cuenta                                                                                                    | Código de I.A.I  | ٤. <u>ا</u>              |           |  |
| Datos económicos del trimestre         Ingresos del Trimestre         Índice de Cuota         Cuota Devengada         Porcentaje Aplicable         Ingreso a Cuenta                                                                                                    | Descripción      |                          |           |  |
| Datos económicos del trimestre         Ingresos del Trimestre         Índice de Cuota         Cuota Devengada         Porcentaje Aplicable         Ingreso a Cuenta                                                                                                    |                  |                          |           |  |
| Ingresos del Trimestre                                                                                                    |                  | Datos económicos del     | trimestre |  |
| Índice de Cuota                                                                                                    |                  | Ingresos del Trimestre   |           |  |
| Cuota Devengada<br>Porcentaje Aplicable                                                                                                    |                  | Índice de Cuota          |           |  |
| Porcentaje Aplicable                                                                                                    |                  | Cuota Devengada          |           |  |
| Ingreso a Cuenta                                                                                                    |                  | Porcentaie Aplicable     |           |  |
|                                                                                                    |                  | Ingreso a Cuenta         |           |  |
|                                                                                                    |                  | ingreso a cuenta         |           |  |
|                                                                                                    |                  |                          |           |  |
|                                                                                                    |                  |                          |           |  |
|                                                                                                    |                  |                          |           |  |
|                                                                                                    |                  |                          |           |  |

- 🏶 Código I.AE. Elegiremos uno de los 17 epígrafes asociados.
- Descripción Nos muestra el nombre del I.A.E.
- Datos económicos del trimestre:
  - Ingresos del trimestre (única casilla manual) Aquí meteremos el volumen de ingresos del trimestre.
  - o Índice de Cuota Según el índice detallado dentro del mantenimiento del IAE.

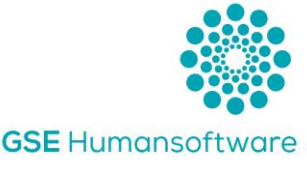

- o Cuota devengada Nos hace el cálculo siguiente: Ingresos \* índice de cuota.
- Porcentaje aplicable Según el porcentaje indicado dentro del mantenimiento del IAE.
- Ingreso a cuenta Nos calcula según la cuota devengada resultante anteriormente, por el porcentaje aplicable, nos da el resultado del ingreso a cuenta. Esta cantidad que hay que detallar en la casilla 501.

#### <u>Ejemplo:</u>

IVA Devengado:

Actividad 16, con un volumen de ingreso en el 1er trimestre de 10.000€: su índice es 0,267500 y su porcentaje aplicable un 80%.

| Datos de activid                                           | ad en Régimen Simplifi   | cado      |  | x |  |  |  |  |  |
|------------------------------------------------------------|--------------------------|-----------|--|---|--|--|--|--|--|
| Datos de la actividad Agrícola o Ganadera                  |                          |           |  |   |  |  |  |  |  |
| Código de I.A.E. 16 ····                                   |                          |           |  |   |  |  |  |  |  |
| Descripción PROCESOS DE TRANSF. PARA OBTENCION DE VINO COL |                          |           |  |   |  |  |  |  |  |
|                                                            |                          |           |  |   |  |  |  |  |  |
|                                                            | Deter construitore del t |           |  |   |  |  |  |  |  |
|                                                            | Datos economicos del t   | dimestre  |  |   |  |  |  |  |  |
|                                                            | Ingresos del Trimestre   | 10.000,00 |  |   |  |  |  |  |  |
|                                                            | Índice de Cuota          | 0,267500  |  |   |  |  |  |  |  |
|                                                            | Cuota Devengada          | 2.675,00  |  |   |  |  |  |  |  |
|                                                            | Porcentaje Aplicable     | 80,00 %   |  |   |  |  |  |  |  |
|                                                            | Ingreso a Cuenta         | 2.140,00  |  |   |  |  |  |  |  |
|                                                            |                          |           |  |   |  |  |  |  |  |

Una vez confirmado los datos, nos rellena la casilla 86 y 502 con el sumatorio total de los epígrafes detallados. Además, como vemos en la imagen adjunta, nos muestra también un resumen de las actividades metidas. Dentro del apartado Actividades Agrícolas, Ganaderas y Forestales, se podrán añadir hasta 4 Tipo de Actividades.

| Act                                    | Actividades Agrícolas, Ganaderas y Forestales Actividades en régimen simplificado EXCEPTO Agrícolas, Ganaderas y Forestales |                                      |           |              |          |       |              |  |  |
|----------------------------------------|----------------------------------------------------------------------------------------------------|--------------------------------------|-----------|--------------|----------|-------|--------------|--|--|
| Lín.                                   | I.A.E.                                                                                                    | Descripción                          | Ingresos  | Índice Cuota | Cuota    | %     | Ingreso Cta. |  |  |
|                                        | 1 16                                                                                                    | PROCESOS DE TRANSF. PARA OBTENCION [ | 10.000,00 | 0,267500     | 2.675,00 | 80,00 | 2.140,00     |  |  |
|                                        |                                                                                                    |                                      |           |              |          |       |              |  |  |
|                                        |                                                                                                    |                                      |           |              |          |       |              |  |  |
|                                        |                                                                                                    |                                      |           |              |          |       |              |  |  |
|                                        |                                                                                                    |                                      |           |              |          |       |              |  |  |
| + -                                    |                                                                                                    | *                                    |           |              |          |       |              |  |  |
| TOTAL A INGRESAR POR MÓDULOS O INDICES |                                                                                                    |                                      |           |              |          |       |              |  |  |
|                                        |                                                                                                    | Resultado Régimen Simplificad        | Jo        |              |          | 502   | 2.140,00     |  |  |

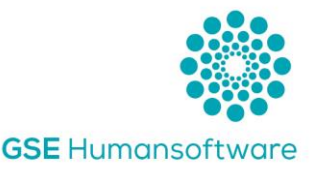

## 2. Actividades en régimen simplificado EXCEPTO Actividades Agrícolas, Ganaderas y Forestales

Este apartado, engloba el resto de epígrafes y están actualizados a las cantidades y módulos reflejados en la orden HAC/1155/2020 y OF 24/2021. Hay que destacar que en la Orden Foral solo detalla el epígrafe IAE 673 "Servicios en cafés y bares".

| 🗱 Mantenimiento de Módulos de I.V.A.                                           |                                                                                                    |                                                                                  |                                                                       |                                                                                                    |  |  |  |  |  |
|--------------------------------------------------------------------------------|----------------------------------------------------------------------------------------------------|----------------------------------------------------------------------------------|-----------------------------------------------------------------------|----------------------------------------------------------------------------------------------------|--|--|--|--|--|
| Código 167300 ····                                                             |                                                                                                    |                                                                                  |                                                                       |                                                                                                    |  |  |  |  |  |
| Nombre SERVICIOS EN CAFES Y BARES                                              |                                                                                                    |                                                                                  |                                                                       |                                                                                                    |  |  |  |  |  |
| Índice 0.00000 % Pago a cuenta 2.00000 Cuota mínima (4ºTrim) 6.00000           |                                                                                                    |                                                                                  |                                                                       |                                                                                                    |  |  |  |  |  |
|                                                                                |                                                                                                    |                                                                                  |                                                                       |                                                                                                    |  |  |  |  |  |
| Cuotas I.V.A                                                                   | ·                                                                                                    |                                                                                  |                                                                       |                                                                                                    |  |  |  |  |  |
|                                                                                |                                                                                                    |                                                                                  |                                                                       |                                                                                                    |  |  |  |  |  |
| Tipo                                                                           | Descripción                                                                                                    | Unidad                                                                           | Cuota I.V.A.                                                          | Cálculo                                                                                                    |  |  |  |  |  |
| Tipo<br>Módulo 1                                                               | Descripción<br>PERSONAL EMPLEADO                                                                                                    | Unidad<br>PERSONA                                                                | Cuota I.V.A.<br>2.577,52                                              | Cálculo<br>Importe (Cantidad*Precio)                                                                                                    |  |  |  |  |  |
| Tipo<br>Módulo 1<br>Módulo 2                                                   | Descripción<br>PERSONAL EMPLEADO<br>POTENCIA ELECTRICA                                                                                                    | Unidad<br>PERSONA<br>KW CONTRATADO                                               | Cuota I.V.A.<br>2.577,52<br>47,83                                     | Cálculo<br>Importe (Cantidad*Precio)<br>Importe (Cantidad*Precio)                                                                                        |  |  |  |  |  |
| Tipo<br>Módulo 1<br>Módulo 2<br>Módulo 3                                       | Descripción<br>PERSONAL EMPLEADO<br>POTENCIA ELECTRICA<br>MESAS                                                                                                | Unidad<br>PERSONA<br>KW CONTRATADO<br>MESA                                       | Cuota I.V.A.<br>2.577,52<br>47,83<br>56,69                            | Cálculo<br>Importe (Cantidad*Precio)<br>Importe (Cantidad*Precio)<br>Importe (Cantidad*Precio)                                                           |  |  |  |  |  |
| Tipo<br>Módulo 1<br>Módulo 2<br>Módulo 3<br>Módulo 4                           | Descripción PERSONAL EMPLEADO POTENCIA ELECTRICA MESAS LONGITUD DE LA BARRA                                                                                    | Unidad<br>PERSONA<br>KW CONTRATADO<br>MESA<br>METRO                              | Cuota I.V.A.<br>2.577,52<br>47,83<br>56,69<br>62,89                   | Cálculo<br>Importe (Cantidad*Precio)<br>Importe (Cantidad*Precio)<br>Importe (Cantidad*Precio)<br>Importe (Cantidad*Precio)                              |  |  |  |  |  |
| Tipo<br>Módulo 1<br>Módulo 2<br>Módulo 3<br>Módulo 4<br>Módulo 5               | Descripción<br>PERSONAL EMPLEADO<br>POTENCIA ELECTRICA<br>MESAS<br>LONGITUD DE LA BARRA<br>IMPORTE DE LAS COMISIONES POR LOTERIAS Y POR M                      | Unidad<br>PERSONA<br>KW CONTRATADO<br>MESA<br>METRO<br>EUROS                     | Cuota I.V.A.<br>2.577,52<br>47,83<br>56,69<br>62,89<br>0,21           | Cálculo<br>Importe (Cantidad'Precio)<br>Importe (Cantidad'Precio)<br>Importe (Cantidad'Precio)<br>Importe (Cantidad'Precio)<br>Importe (Cantidad'Precio) |  |  |  |  |  |
| Tipo<br>Módulo 1<br>Módulo 2<br>Módulo 3<br>Módulo 4<br>Módulo 5<br>Maquinas A | Descripción<br>PERSONAL EMPLEADO<br>POTENCIA ELECTRICA<br>MESAS<br>LONGITUD DE LA BARRA<br>IMPORTE DE LAS COMISIONES POR LOTERIAS Y POR M<br>MAQUINAS TIPO "A" | Unidad<br>PERSONA<br>KW CONTRATADO<br>MESA<br>METRO<br>EUROS<br>MAQUINA TIPO "A" | Cuota I.V.A.<br>2.577,52<br>47,83<br>56,69<br>62,89<br>0,21<br>177,15 | Cálculo<br>Importe (Canlidad"Precio)<br>Importe (Canlidad"Precio)<br>Importe (Canlidad"Precio)<br>Importe (Canlidad"Precio)<br>Importe (Canlidad"Precio) |  |  |  |  |  |

Los datos de índice, % pago a cuenta y cuota mínima (4º Trim) son datos que se rescatarán de manera automática al realizar el impuesto. Por lo que no se deben modificar.

Para ello, iremos la pestaña "Actividades en régimen simplificado EXCEPTO Agrícolas, Ganaderas y Forestales", activada y con el +, daremos de alta el primer epígrafe, donde nos mostrará la ventana que detallamos a continuación y tendremos que rellenar la cantidad de los módulos propias de la actividad.

| 🌼 Datos de                              | e actividad en Régime                                                        | n Simplificado             |                      |                      |                                                                                                    | x               |
|-----------------------------------------|------------------------------------------------------------------------------|----------------------------|----------------------|----------------------|----------------------------------------------------------------------------------------------------|-----------------|
|                                         | Datos de la activid                                                          | ad                         |                      |                      |                                                                                                    |                 |
|                                         | Código de I.A.E.                                                             |                            |                      |                      |                                                                                                    |                 |
|                                         | Descripción                                                                  |                            |                      |                      |                                                                                                    |                 |
|                                         | Actividad de tem                                                             | oorada. Número de días que | ejerció la actividad | el ejercicio anterio | nc include the second second s |                 |
|                                         |                                                                              |                            |                      | Índice Correcto      | nc nc                                                                                                    |                 |
| Cantidade                               | es de cada módulo                                                            |                            |                      |                      |                                                                                                    |                 |
| Lin. Descr                              | ipción                                                                       |                            | Unidad               | Cuota Anual          | Cantidad (                                                                                                    | Cuota Neta Anua |
|                                         |                                                                              |                            |                      |                      |                                                                                                    |                 |
| Datos del                               | Trimestre                                                                    |                            |                      |                      |                                                                                                    |                 |
| Cuota deve<br>Porcentaje<br>Ingreso a c | ngada por operaciones<br>de ingreso a cuenta de l<br>uenta por Módulos o índ | a actividad                |                      |                      |                                                                                                    |                 |

- Código IAE Elegiremos uno de epígrafes actualizados.
- Descripción Nos muestra el nombre del IAE.

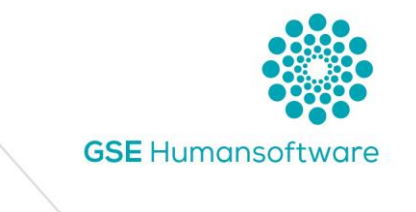

- Actividad de temporada. Número de días que ejercitó la actividad el ejercicio anterior – Solo para actividades de temporada.
- Índice Corrector Ídem a los años anteriores.
- 🏶 Cantidades de cada módulo Aquí detallaremos las cantidades.

#### <u>Ejemplo:</u>

Actividad 673,

| 🐡 Datos de actividad en Régimen Simplificado 🛛 🗙 🗙 |                                                     |                                                                                               |                                        |                    |          |                 |  |  |  |
|----------------------------------------------------|-----------------------------------------------------|-----------------------------------------------------------------------------------------------|----------------------------------------|--------------------|----------|-----------------|--|--|--|
| Datos de la actividad                              |                                                     |                                                                                               |                                        |                    |          |                 |  |  |  |
|                                                    |                                                     | Código de I.A.E. 167300 ····                                                                  | Código de I.A.E. 167300 ····           |                    |          |                 |  |  |  |
|                                                    |                                                     | Descripción SERVICIOS EN CAFES Y BARES                                                        | Descripción SERVICIOS EN CAFES Y BARES |                    |          |                 |  |  |  |
|                                                    |                                                     | Actividad de temporada. Número de días que ejerció l                                          | a actividad el                         | ejercicio anterior |          |                 |  |  |  |
| L                                                  |                                                     |                                                                                               |                                        | Índice Corrector   |          |                 |  |  |  |
| ſ                                                  | Car                                                 | ntidades de cada módulo                                                                       |                                        |                    |          |                 |  |  |  |
|                                                    | Lin.                                                | Descripción                                                                                   | Unidad                                 | Cuota Anual        | Cantidad | Cuota Neta Anua |  |  |  |
|                                                    | 1                                                   | PERSONAL EMPLEADO                                                                             | PERSONA                                | 2577,52            | 1,00000  | 2.577,52        |  |  |  |
|                                                    | 2 POTENCIA ELECTRICA KW CONT 47,83 1,00000          |                                                                                               |                                        |                    | 47,83    |                 |  |  |  |
|                                                    | 3 MESAS                                             |                                                                                               |                                        | 56,69              | 1,00000  | 56,69           |  |  |  |
|                                                    | 4                                                   | LONGITUD DE LA BARRA                                                                          | METRO                                  | 62,89              | 1,00000  | 62,89           |  |  |  |
|                                                    | 5                                                   | IMPORTE DE LAS COMIS                                                                          | EUROS                                  | 0,21               | 1,00000  | 0,21            |  |  |  |
|                                                    | 6                                                   | MAQUINAS TIPO "A"                                                                             | MAQUINA                                | 177,15             | 1,00000  | 177,15          |  |  |  |
|                                                    | - 7                                                 | MAQUINAS TIPO "B"                                                                             | MAQUINA                                | 655,45             | 1,00000  | 655,45          |  |  |  |
|                                                    |                                                     |                                                                                               |                                        |                    |          |                 |  |  |  |
| - h                                                | Da                                                  | atos del Trimestre                                                                            |                                        |                    |          |                 |  |  |  |
|                                                    | Cuota devengada por operaciones corrientes 3.577,74 |                                                                                               |                                        |                    |          |                 |  |  |  |
|                                                    | Porc<br>Ingre                                       | entaje de ingreso a cuenta de la actividad 2,00 %<br>eso a cuenta por Módulos o índices 71,55 |                                        |                    |          |                 |  |  |  |

Una vez confirmados los datos, como en el caso anterior, aquí también nos rellena la casilla 86 y 502 con el sumatorio total de los epígrafes detallados. Además, como vemos en la imagen adjunta, nos muestra también un resumen de las actividades metidas.

| REGIMEN                                                                                                    | GENERAL  | REGIMEN SIMPLIFICADO |                            |        |                |  |  |  |
|----------------------------------------------------------------------------------------------------|----------|----------------------|----------------------------|--------|----------------|--|--|--|
| I.V.A. DEVENGADO                                                                                                    |          |                      |                            |        |                |  |  |  |
| Actividades Agrícolas, Ganaderas y Forestales Actividades en régimen simplificado EXCEPTO Agrícolas, Ganaderas y Forestales |          |                      |                            |        |                |  |  |  |
| Lin.                                                                                                    | I.A.E.   | Descripción          |                            | %      | Ingreso Cuenta |  |  |  |
|                                                                                                    | 1 167300 | SERVICIOS EN CAFES Y | ' BARES                    | 2,00 % | 71,55          |  |  |  |
|                                                                                                    |          |                      |                            |        |                |  |  |  |
|                                                                                                    |          |                      |                            |        |                |  |  |  |
|                                                                                                    |          |                      |                            |        |                |  |  |  |
|                                                                                                    |          |                      |                            |        |                |  |  |  |
| + -                                                                                                    |          |                      |                            |        |                |  |  |  |
|                                                                                                    |          | TOTAL A INGRI        | ESAR POR MÓDULOS O INDICES | 86 📃   | 71,55          |  |  |  |
|                                                                                                    |          |                      |                            |        |                |  |  |  |
|                                                                                                    |          | Resultado Régir      | men Simplificado           | 502    | 71,55          |  |  |  |

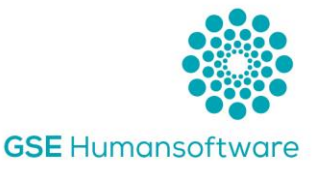

El sumatorio de las casillas Ingreso a cuenta en la casilla 86 es la cantidad que hay que detallar en la casilla 501 en el 4º Trimestre.

IMPORTANTE: Reducciones aplicables. Tal y como se ha venido dando durante el año 2020 mediante diversas Ordenes Forales, para este año 2021 ya hay aprobada una reducción aplicable para el cálculo del ingreso a cuenta correspondiente a la primera cuota trimestral del ejercicio 2021 (artículo 2 OF 24/2021). Se deberá utilizar la casilla Índice Corrector para adecuar el cálculo.

Ejemplo: Si la reducción aplicable es de un 35% en la casilla Índice Corrector se deberá consignar un 0,65.

| Datos de la actividad                                                                 |                            |  |  |  |  |  |
|---------------------------------------------------------------------------------------|----------------------------|--|--|--|--|--|
| Código de I.A.E.                                                                      | 167300                     |  |  |  |  |  |
| Descripción                                                                           | SERVICIOS EN CAFES Y BARES |  |  |  |  |  |
| Actividad de temporada. Número de días que ejerció la actividad el ejercicio anterior |                            |  |  |  |  |  |
|                                                                                       | Índice Corrector 0,80000   |  |  |  |  |  |

#### 2.1 Actividad de Temporada

Si la actividad es de Temporada, el cálculo es diferente. En función de los días ejercidos del año anterior y los días del propio trimestre se calcula de manera automática el importe del ingreso a cuenta. Mostramos mediante un ejemplo las casillas obligatorias a cumplimentar para que el cálculo se realice correctamente:

| 💮 Datos de actividad en Régimen Simplificado      |                    |                |                    |          | ×               |  |
|---------------------------------------------------|--------------------|----------------|--------------------|----------|-----------------|--|
| Datos de la actividad                             |                    |                |                    |          |                 |  |
| Código de I.A.E. 167300                           |                    |                |                    |          |                 |  |
| Descripción SERVICIOS EN CAFE                     | S Y BARES          |                |                    |          |                 |  |
| Actividad de temporada. Número de día             | as que ejerció la  | actividad el   | ejercicio anterior | 120,000  |                 |  |
| Días actividad en el trimestre 20,000             | ) Índice Acti      | vidad 1,35     | Índice Corrector   |          |                 |  |
| Cantidades de cada módulo                         | _                  |                |                    | )        |                 |  |
| Lin. Descripción                                  |                    | Unidad         | Cuota Anual        | Cantidad | Cuota Neta Anua |  |
| 1 IMPORTE DE LAS COMIS                            |                    | EUROS          | 0,21               | 1,00000  | 0,21            |  |
| 2 LONGITUD DE LA BARRA                            |                    | METRO          | 62,89              | 1,00000  | 62,89           |  |
| 3 MESAS                                           |                    | MESA           | 56,69              | 1,00000  | 56,69           |  |
| 4 PERSONAL EMPLEADO                               |                    | <b>PERSONA</b> | 2577,52            | 1,00000  | 2.577,52        |  |
| 5 POTENCIA ELECTRICA                              |                    | KW CONT        | 47,83              | 1,00000  | 47,83           |  |
| 6 MAQUINAS TIPO "A"                               |                    | MAQUINA        | 177,15             | 1,00000  | 177,15          |  |
| 7 MAQUINAS TIPO "B"                               |                    | MAQUINA        | 655,45             | 1,00000  | 655,45          |  |
| Datos del Trimestre                               |                    |                |                    |          |                 |  |
| Cuota devengada por operaciones corrientes 596    | 5,30               |                |                    |          |                 |  |
| Cuotas corregidas de la actividad 805.00          |                    |                |                    |          |                 |  |
| Porcentaie de ingreso a cuenta de la actividad 20 | 10 2               |                |                    |          |                 |  |
| Ingreso a cuenta por Módulos o índices            | 5 <mark>,10</mark> |                |                    |          |                 |  |

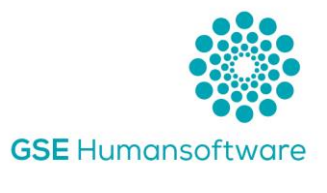

- Actividad de temporada. Nº de días ejercicio anterior Cumplimentación manual. Obligatorio.
- Días actividad en el trimestre Cumplimentación manual (se activa cuando se cumplimenta la anterior). Obligatorio.
- 🏶 Índice actividad Casilla automática.
- 🏶 Cuota devengada por operaciones corrientes Cálculo automático.
- 🏶 Cuotas corregidas de la actividad Cálculo automático.
- Porcentaje de ingreso a cuenta Automático.
- Ingreso a cuenta por módulos o índices Cálculo automático.

Cálculo con el ejemplo anterior:

1º Cálculo de la cuota devengada por operaciones corrientes:

Sumatorio Real de los módulos 3.577,74€

- 3.577,74 / 120 (días año anterior) = 29,814 (cuota diaria)
- 29,81\* 20 (días del trimestre) = 596,3 (cuota devengada por operaciones corrientes)

2º Cálculo cuotas corregidas de la actividad:

596,3 (cuota devengada) \* índice actividad (1,35) = 805

3º Ingreso a cuenta=Cuota trimestral corregida \* porcentaje de ingreso a cuenta

805 \*2 % = 16,1 Pago a cuenta

### 3. Casillas Comunes a cualquier Tipo de Actividad

Tal y como indica la OF 24/2021 la cuota derivada del régimen simplificado deberá incrementarse en el importe de las cuotas devengadas por las operaciones a que se refiere el artículo 68.Uno.B de la Ley Foral 19/1992 del IVA (adquisiciones intracomunitarias de bienes, adquisiciones con inversión de sujeto pasivo y transmisión de activos fijos) y podrá reducirse en el importe de las cuotas soportadas o satisfechas por la adquisición o importación de los activos fijos destinados al desarrollo de la actividad.

El importe de las cuotas devengadas deberá reflejarse en la declaraciónliquidación correspondiente al trimestre en el que se haya devengado el tributo. No obstante, se podrán liquidar tales cuotas en la declaración-liquidación correspondiente al último período de liquidación del ejercicio.

Las cuotas soportadas por adquisición o importación de activos fijos podrán deducirse en la declaración-liquidación correspondiente al periodo de liquidación en el que se hayan soportado o en las sucesivas. No obstante, cuando se liquide en el último periodo del ejercicio las cuotas correspondientes a adquisiciones intracomunitarias de activos fijos, o adquisiciones de tales activos con inversión del sujeto pasivo, la deducción de dichas cuotas no podrá efectuarse en una declaración-liquidación anterior a aquella en que se liquiden tales cuotas.

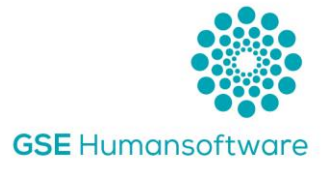

IVA Devengado:

| A                          | 11                                                |    |  |
|----------------------------|---------------------------------------------------|----|--|
| ENTREGAS INTRACOMUNITARIAS | Entrega de activos fijos                          | 21 |  |
| 12                         | Otras operaciones con inversión del sujeto pasivo | 22 |  |

Al cumplimentar estas casillas se recalcula la casilla 20 "Total cuotas devengadas".

IVA Deducible:

Para el IVA deducible, también tenemos dos casillas que podemos rellenar manualmente para minorar la cuota a pagar.

| I.V.A. DEDUCIBLE                                                                    |      |  |  |  |
|-------------------------------------------------------------------------------------|------|--|--|--|
| Adquisiciones o importaciones de edificaciones, buques y activos fijos inmateriales | 47   |  |  |  |
| Regularización de inversiones                                                       | 48   |  |  |  |
| TOTAL CUOTAS A DEDUCIR (Suma <mark>41</mark> a 175)                                 | . 50 |  |  |  |

Una vez rellenadas todas las casillas, la parte inferior no ha cambiado y sigue actuando como siempre.

| Cuota resultante Sujetos Pasivos con tributación exclusiva a Navarra (20 - 50)<br>por el período Sujetos Pasivos con Cifra Relativa <b>55</b> 0,00 (20 - 50) × 55 | 61  |          | 0,00 |
|----------------------------------------------------------------------------------------------------|-----|----------|------|
| Cuotas a compensar de perídos anteriores (Casilla <mark>63</mark> de la declaración anterior)                                                                     | 62  |          |      |
| Exclusi vamente para sujetos pasivos que tributen conjuntamente a la RESULTADO (61 · 62 ± 69)                                                                     | 63  |          | 0,00 |
| Diputación Foral de Navarra y a la Administración del Estado                                                                                                    |     |          |      |
| RESULTADO REGULARIZACIÓN ANUAL 69                                                                                                    |     |          |      |
| ¿Ha efectuado operaciones exentas sin derecho a deducción en el período de la liquidación? SI 📃                                                                   | 264 | i NO 🔳 💈 | 265  |
| ¿Realiza actividades acogidas al régimen simplificado? SI 📃                                                                                                    | 266 | ; NO 🔳 💈 | 267  |

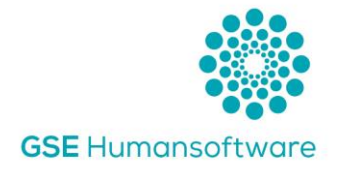

Aspectos a tener en cuenta:

Los trimestres se pueden copiar entre trimestres durante el ejercicio en curso. Para ello <u>debemos ponernos en el trimestre que queremos copiar</u>. No se pueden copiar del 4ºT del ejercicio anterior al 1erT del ejercicio actual. Para ello usaremos el icono "Copiar".

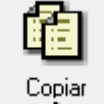

Ejemplo. Queremos copiar los datos del 1<sup>er</sup>T al 2º. Para ello después de pulsar el icono "copiar", nos muestra la ventana siguiente:

|   | 🍈 Traspa  | aso de datos de I.V.A. entre trimestres | 2                                  |              | 3                                  | x                             |
|---|-----------|-----------------------------------------|------------------------------------|--------------|------------------------------------|-------------------------------|
| 1 | Trimestre | Origen 1 🗘 Trimestre Destino 2 🗘        | Régimen de I.V.A.<br>🔘 General 🛛 🍥 | Simplificadc | Situación declar<br>() Con Datos ( | raciones nuev<br>O Terminadas |
|   |           | EMPRESAS CON DATOS                      |                                    | EMPRESAS     | SELECCION                          | ADAS                          |
|   | Cód 🔺     | Nombre                                  | Codigo                             | Nombre       |                                    |                               |
|   | 1611      | PRUEBA PRUEBA                           | >>                                 |              |                                    |                               |
|   | MOD       | ррр                                     | 4                                  |              |                                    |                               |
|   | mod2      | РРР                                     | ><br><<br><<                       |              | 5                                  |                               |
| ſ |           |                                         |                                    |              | Aceptar                            | Salir                         |

- 1. Elegimos Origen y Destino del trimestre.
- 2. El régimen de IVA a traspasar.
- 3. Y la situación en la que queremos dejar la declaración.
- 4. Seleccionar y pasar la empresa a traspasar.
- 5. Aceptar.

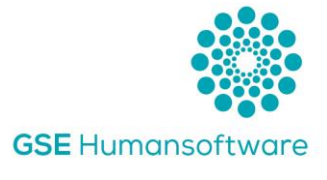

## 4. Regularización 4ºTrimestre

#### 4.1 Actividades Agrícolas, Ganaderas y Forestales

A la hora de introducir el dato del 4º Trimestre, al tener que realizar la regularización del ejercicio, la ventana es diferente. Por lo que ahora se nos habilitan más casillas para su introducción de manera manual.

| ¢ | Datos de actividad en Régimen Simplificado                 | x |
|---|------------------------------------------------------------|---|
|   | Datos de la actividad Agrícola o Ganadera                  |   |
|   | Código de I.A.E. 16 ····                                   |   |
|   | Descripción PROCESOS DE TRANSF. PARA OBTENCION DE VINO COL |   |
|   |                                                            |   |
|   | Datos económicos del ejercicio                             |   |
|   | Ingresos del ejercicio sin subvenciones ni indemnizaciones |   |
|   | Índice de Cuota 0,27€                                      |   |
|   | Cuota Devengada 0,00                                       |   |
|   | Cuotas Soportadas en operaciones corrientes                |   |
|   | Compensaciones satifechas a sujetos pasivos en REAGP       |   |
|   | 1% de la cuota devengada por operaciones corrientes 0,00   |   |
|   | Total cuotas soportadas 0,00 %                             |   |
|   | Cuota Derivada 0,00                                        |   |
|   |                                                            |   |
|   | Confirmar 🔀 Cancelar                                       |   |

- Ingresos Son los totales del ejercicio. Cumplimentación manual.
- 🏶 Índice de Cuota Automático.
- 🏶 Cuota Devengada Automático. Cálculo en función de los Ingresos.
- Cuotas Soportadas en operaciones corrientes: Se deberá de informar el importe de las cuotas soportadas deducibles de la actividad – Cumplimentación manual.
- Compensaciones satisfechas a Sujetos pasivos en REAGP Ídem que casilla anterior.
- 1% de la cuota devengada Automático. Cálculo en función de la Cuota Devengada.
- 🏶 Total cuotas soportadas Automático. Sumatorio de cuotas deducibles.
- Cuota Derivada Automático. Cuota derivada de la actividad en el 4º Trimestre.

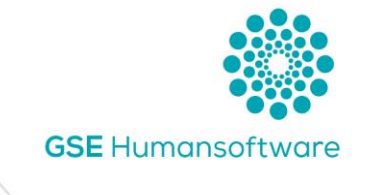

#### 4.2 Actividades en régimen simplificado EXCEPTO Actividades Agrícolas, Ganaderas y Forestales

Para cumplimentar los datos del 4º Trimestre, se mostrarán unos datos a cumplimentar en el 4º periodo y que pasamos a mostrar a continuación:

| 🌐 Datos de actividad en Régimen Simplificado 🛛 🗙 🗙                         |                                                                                                    |  |                                                                           |                                                                                                    |                                                                                                    |                                                                  |                 |
|----------------------------------------------------------------------------|----------------------------------------------------------------------------------------------------|--|---------------------------------------------------------------------------|----------------------------------------------------------------------------------------------------|----------------------------------------------------------------------------------------------------|------------------------------------------------------------------|-----------------|
|                                                                            | Datos de la actividad         Código de I.A.E.         167300         Descripción         SERVICIOS EN CAFES Y BARES         Actividad de temporada. Número de días que ejerció la actividad el ejercicio anterior         Índice Corrector |  |                                                                           |                                                                                                    |                                                                                                    |                                                                  |                 |
| Cantidades d                                                               | le cada módulo                                                                                                    |  |                                                                           |                                                                                                    |                                                                                                    |                                                                  |                 |
| Lin. Descripci                                                             | ión                                                                                                    |  |                                                                           | Unidad                                                                                                    | Cuota Anual                                                                                                    | Cantidad                                                         | Cuota Neta Anua |
| 1 IMPORT                                                                   | E DE LAS COMIS                                                                                                    |  |                                                                           | EUROS                                                                                                    | 0,21                                                                                                    | 1,00000                                                          | 0,21            |
| 2 LONGITU                                                                  | JD DE LA BARRA                                                                                                    |  |                                                                           | METRO                                                                                                    | 62,89                                                                                                    | 1,00000                                                          | 62,89           |
| 3 MESAS                                                                    |                                                                                                    |  |                                                                           | MESA                                                                                                    | 56,69                                                                                                    | 1,00000                                                          | 56,69           |
| 4 PERSON                                                                   |                                                                                                    |  |                                                                           | PERSONA                                                                                                    | 2577,52                                                                                                    | 1,00000                                                          | 2.577,52        |
| 5 PUTENL                                                                   |                                                                                                    |  |                                                                           | KW CUNT                                                                                                    | 47,83                                                                                                    | 1,00000                                                          | 47,83           |
|                                                                            | AS TIPO I A<br>AS TIPO "B"                                                                                                    |  |                                                                           | MAQUINA                                                                                                    | 655.45                                                                                                    | 1,00000                                                          | 655.45          |
| Datos del Trimestre<br>Cuota devengada por operaciones corrientes 3.577,74 |                                                                                                    |  | Data<br>Cuol<br>Com<br>1% o<br>Tota<br>Res<br>Poro<br>Dev<br>Impo<br>Cuol | os a cumplim<br>tas Soportad<br>pensacione<br>de la cuota d<br>al cuotas sop<br>ultado activi<br>cultado activi<br>cultado activi<br>cultado activi<br>cultado activi<br>cuota m<br>ta Derivada | ientar en el último j<br>das en operacione:<br>s a sujetos pasivos<br>devengada oper, c<br>portadas<br>dad<br>a mínima<br>tas soportadas en<br>ínima | período<br>s corriente<br>s en REAG<br>corrientes<br>otros paíse |                 |
| Confirmar Concelar                                                         |                                                                                                    |  |                                                                           |                                                                                                    |                                                                                                    |                                                                  |                 |

- Cuotas Soportadas en operaciones corrientes: se deberá de informar el importe de las cuotas soportadas deducibles de la actividad – Cumplimentación manual.
- Compensaciones satisfechas a sujetos pasivos en REAGP Ídem que casilla anterior.
- 1% de la cuota devengada Automático. Cálculo en función de la Cuota Devengada.
- 🏶 Total cuotas soportadas Automático. Sumatorio de cuotas deducibles.
- Resultado Actividad Automático. 1º resultado de la actividad. A comparar con el importe de la cuota mínima.
- Porcentaje cuota mínima Automático. Se traspasa automáticamente en función de cada IAE.
- Devolución cuotas soportadas en otros países Cumplimentación Manual.

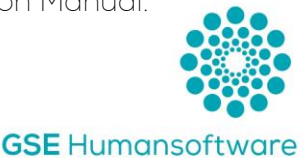

- Importe cuota mínima Automático. Cálculo en base a la cuota devengada
   +/- Importe devolución cuotas soportadas en otros países.
- Cuota Derivada Automático. Cuota derivada de la actividad en el 4º Trimestre. Mayor de las cantidades Resultado actividad vs Importe cuota mínima.

Una vez cumplimentados los importes y calculada la cuota derivada de cada actividad, en el 4º Trimestre, se activarán las casillas comunes para todas las actividades. Como novedad, en el 4º Trimestre se visualiza la casilla correspondiente a los pagos a cuenta efectuados durante los trimestres anteriores (casilla 501) para que así se calcule el resultado del Régimen Simplificado (casilla 502). El resto de casillas se cumplimentarán o no en función de si ya han sido declaradas en trimestres anteriores, tal y como se ha comentado en el apartado de *Casillas comunes a cualquier tipo de actividad* del presente manual.

| т                                  | OTAL A INGRESAR POR MÓDULOS O INDICES                  | 86   | 0,00 |  |  |
|------------------------------------|--------------------------------------------------------|------|------|--|--|
| S                                  | 501                                                    | 0,00 |      |  |  |
| R                                  | 502                                                    | 0,00 |      |  |  |
| A                                  | dquisiciones Intracomunitarias de Bienes               | . 11 |      |  |  |
| ENTREGAS INTRACOMUNITARIAS         | Entrega de activos fijos                               | 21   |      |  |  |
| 12                                 | Otras operaciones con inversión del sujeto pasivo      | 22   |      |  |  |
|                                    | TOTAL CUOTAS DEVENGADAS (Suma 13 a 22 + 173 + 86 + 11) | . 20 | 0,00 |  |  |
| I.V.A. DEDUCIBLE                   |                                                        |      |      |  |  |
| Adquisiciones o importaciones de ( | 47                                                     |      |      |  |  |
| Regularización de inversiones      | 48                                                     |      |      |  |  |

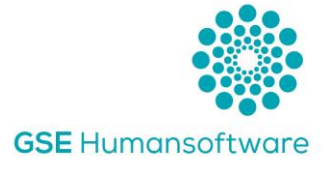

## Soporte GSE

En GSE disponemos de un equipo de Soporte Técnico que siempre está disponible para ayudarte. Si tienes cualquier duda sobre lo expuesto en el manual, puedes ponerte en contacto con nosotros directamente y resolveremos tus consultas.

Contacta con nosotros a través de los siguientes canales:

- Teléfono en el 948 198 096
- Chat online en <u>www.gsesoftware.com</u>
- Email a <u>soporte@gsesoftware.com</u>.

Contamos con un equipo de técnicos expertos en contabilidad, fiscalidad, laboral y en formación continua sobre normativa.

Queremos ofrecerte el mejor servicio.

¡Te ayudamos en tu día a día!

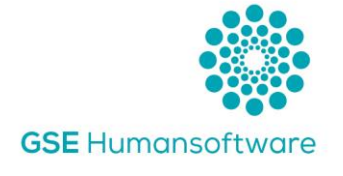

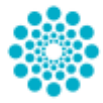

C/ Monasterio de Tulebras, 2 bajo, 31011, Pamplona T. 948 198 096 www.gsesoftware.com

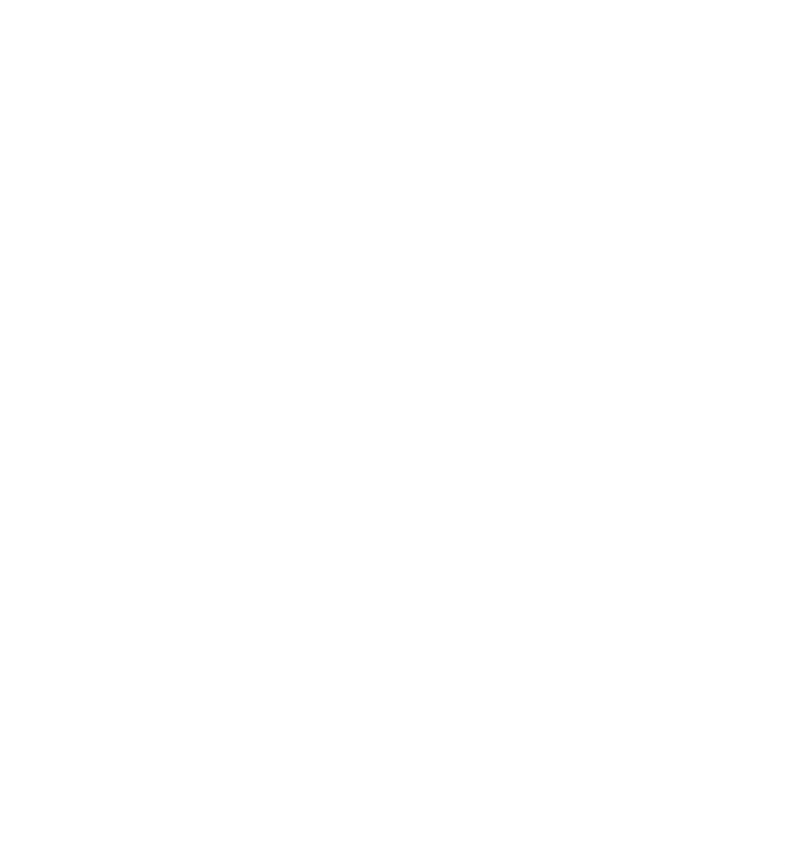